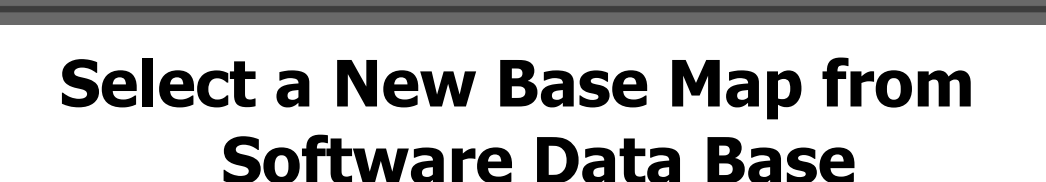

## **Choosing the Correct Base Map**

1. Go to "EFI Maps" in the Main Tool Bar, then click "EFI Map Listings".

If your motorcycle is a Throttle By Wire motorcycle..... Select Main Menu→EFI Maps→EFI Map Listings / TBW (tbw file)

If your motorcycle is a Throttle By Cable motorcycle.... Select Main Menu→EFI Maps→EFI Map Listings / TBC (slk file)

If your motorcycle is a VROD motorcycle.... Select Main Menu→EFI Maps→EFI Map Listings / VROD (slk file)

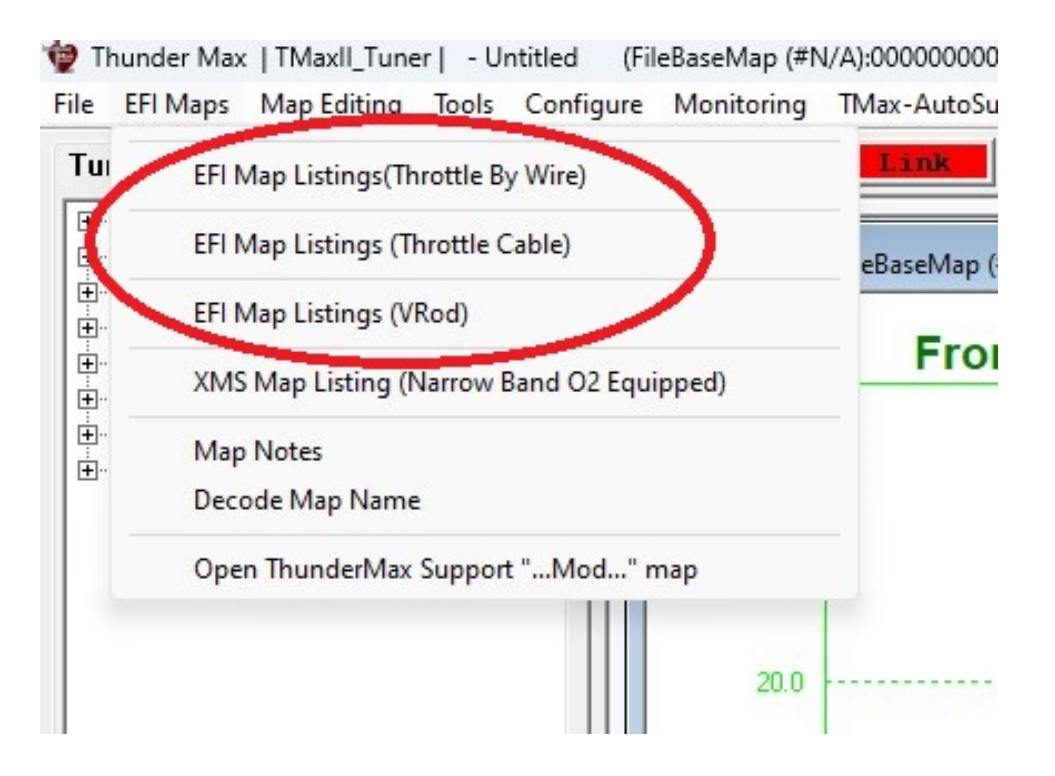

This screen appears slightly different in the Smartlink Software

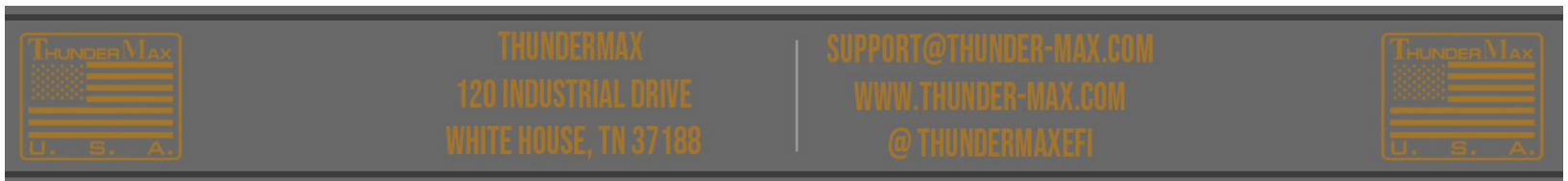

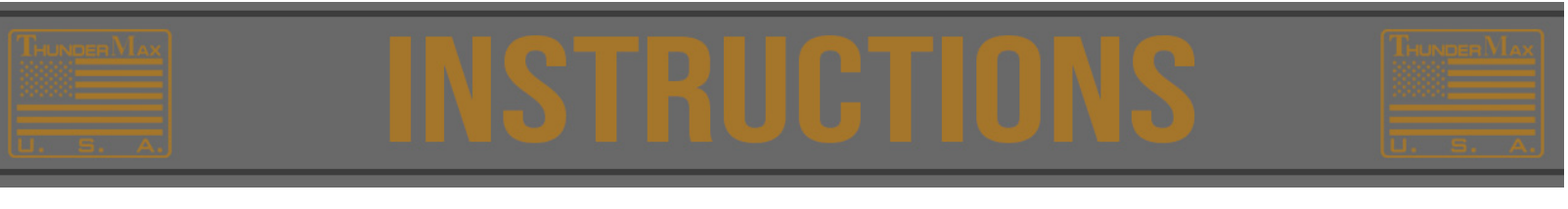

A list of available Base Maps should appear. Start by click "Update all Maps" this will insure you have all of the current maps available.

| e   | Manufacturer    | EngineType | Family              | Throttle               | Exhaust                               | Extended Details - |                       |   |
|-----|-----------------|------------|---------------------|------------------------|---------------------------------------|--------------------|-----------------------|---|
| 268 | Harley Davidson | 96         | TwinCam TBC (cable) | Stock 46mm (3.91 Inj)  | Stock FX Stag Duals                   | Air Claspor        | Hi Elow Air Cleaner   |   |
| 269 | Harley Davidson | 103        | TwinCam TBC (cable) | Stock 46mm (3.91 Inj)  | Stock FX Stag Duals                   | Air Clearler       | I FIOW AIr Clearler   |   |
| 280 | Harley Davidson | 103        | TwinCam TBC (cable) | Stock 46mm (3.91 Inj)  | True Dual Samson Fish Ta              | Cam                | Stock                 |   |
| 281 | Harley Davidson | 103        | TwinCam TBC (cable) | Stock 46mm (3.91 Inj)  | Short Curved Duals                    | Com                | 1                     |   |
| 282 | Zippers         | 103        | TwinCam TBC (cable) | Stock 46mm (4.89 Inj)  | Stock FX Stag Duals                   | Muffler            | Stock Slip Ons        |   |
| 283 | Harley Davidson | 103        | TwinCam TBC (cable) | Stock 46mm (3.91 Inj)  | 2:1 D&D FatCat (No Cats               |                    |                       |   |
| 290 | Harley Davidson | 96         | TwinCam TBW         | Stock (Stock 4.22 Inj) | True Dual Rinehart includes classic T | Cylinder Head      | Stock                 |   |
| 291 | Harley Davidson | 96         | TwinCam TBW         | Stock (Stock 4.22 Inj) | 2:1 Rinehart                          |                    |                       |   |
| 292 | Harley Davidson | 96         | TwinCam TBW         | Stock (Stock 4.22 Inj) | Stock 09'up FL Head Pipe (With        | Piston             | Stock                 |   |
| 294 | Harley Davidson | 110        | TwinCam TBW         | Stock (Stock 4.22 Inj) | Vance & Hines Power Duals (No         |                    | Mana                  |   |
| 296 | Harley Davidson | 110        | TwinCam TBW         | Stock (Stock 4.22 Inj) | 2:1 Rinehart                          | Modifications      | INONE                 |   |
| 297 | Harley Davidson | 110        | TwinCam TBW         | Stock (Stock 4.22 Inj) | True Dual Rinehart includes classic T | Date               | 06-16-2017            | _ |
| 298 | Harley Davidson | 103        | TwinCam TBW         | Stock (Stock 4.22 Inj) | Stock 09'up FL Head Pipe (With        |                    | 1                     |   |
| 300 | Harley Davidson | 103        | TwinCam TBW         | Stock (Stock 4.22 Inj) | 09'- 12' 2:1 Head Pipe (NO            |                    |                       |   |
| 301 | Harley Davidson | 103        | TwinCam TBW         | Stock (Stock 4.22 Inj) | True Dual Rinehart includes classic T | No                 | tes / Comments        |   |
| 302 | Harley Davidson | 103        | TwinCam TBW         | Stock (Stock 4.22 Inj) | 2:1 Rinehart                          | Hotes / comments   |                       |   |
| 303 | Harley Davidson | 103        | TwinCam TBW         | Stock (Stock 4.22 Inj) | Stock 09' FL Head Pipe (No C          | Notes:             |                       | 3 |
| 306 | Harley Davidson | 103        | TwinCam TBW         | Stock (Stock 4.22 Inj) | Vance & Hines Power Duals (No         |                    |                       |   |
| 311 | Harley Davidson | 96         | TwinCam TBW         | Stock (Stock 4.22 Inj) | Stock 09' FL Head Pipe (No C          | < Man Lindate Hist | orv >                 |   |
| 312 | Harley Davidson | 96         | TwinCam TBW         | Stock (Stock 4.22 Inj) | Stock 09' FL Head Pipe (No C          | M81140000000000    | 0-March 23, 2017      |   |
| 313 | Harley Davidson | 96         | TwinCam TBW         | Stock (Stock 4.22 Inj) | Stock 09' FL Head Pipe (No C          | HTSSS9SASN03231    | 17-June 16, 2017 #437 |   |
| 314 | Harley Davidson | 96         | TwinCam TBW         | Stock (Stock 4.22 Inj) | Stock 09' FL Head Pipe (No C          |                    |                       |   |
| 315 | Harley Davidson | 96         | TwinCam TBW         | Stock (Stock 4.22 Inj) | Stock 09' FL Head Pipe (No C          |                    |                       |   |
| 316 | Harley Davidson | 96         | TwinCam TBW         | Stock (Stock 4.22 Inj) | Stock 09' FL Head Pipe (No C          |                    |                       |   |
| 317 | Harley Davidson | 96         | TwinCam TBW         | Stock (Stock 4.22 Inj) | Stock 09' FL Head Pipe (No C          |                    |                       |   |
| 318 | Harley Davidson | 110        | TwinCam TBW         | Stock (Stock 4.22 Ini) | True Dual Samson Calibar (Steppe      |                    |                       |   |
|     |                 |            |                     |                        |                                       |                    |                       |   |

These maps have been engineered and designed using popular component combinations.

Note: Due to the number of components available, some combinations may not be listed. The ThunderMax is designed to utilize the map that most closely matches your combination and automatically make adjustments as necessary.

2. Under 'Engine Type', use your mouse and 'Right-Click' the engine size that most closely matches your engine.

| Base Map Definitions |     |                 |            |             |  |
|----------------------|-----|-----------------|------------|-------------|--|
|                      |     |                 |            |             |  |
|                      | Ite | Manufacturer    | EngineType | Family      |  |
|                      | 531 | HarleyDavidson  | 80ci       | EVO         |  |
|                      | 532 | HarleyDavidson  | 80ci       | EVO         |  |
|                      | 533 | HarleyDavidson  | 80ci       | EVO         |  |
|                      | 534 | HarleyDavidson  | 80ci       | EVO         |  |
|                      | 538 | HarleyDavidson  | 80ci       | EVO         |  |
|                      | 586 | HarleyDavidson  | 1100       | TwinCam A&B |  |
|                      | 590 | HarleyDavids in | 103ci      | Ty nCam A&B |  |
|                      | 591 | HarleyDavidson  | 1000       | TwinCam A&B |  |
|                      | 592 | HarleyDavidson  | 103ci      | TwinCam A&B |  |
|                      | 593 | HarleyDavidson  | 103ci      | TwinCam A&B |  |
|                      | 594 | HarlevDavidson  | 103ci      | TwinCam A&B |  |

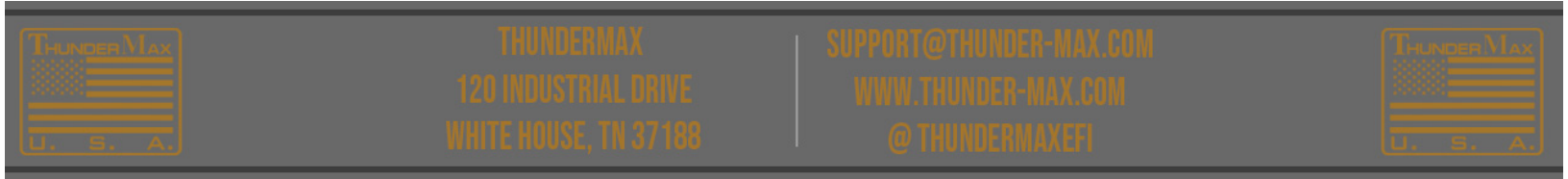

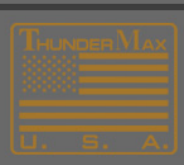

**3.** Now, Scrolling to the right, 'Right-Click' the **Cam** that most closely matches yours.

| e Map Definition | IS                 |                  |   |
|------------------|--------------------|------------------|---|
|                  |                    |                  |   |
| uffler           | AirCleaner         | Cam              |   |
| N/A              | 8"Diam/2.75" Deep  | Andrews EV27     |   |
| 100 Mufflers     | 8"Diam/2.75" Deep  | Red Shift TC 559 | H |
| 100 Mufflers     | 8"Diam/2.75" Deep  | Andrews EV27     |   |
| = FLT/HT         | 8"Diam/2.75" Deep  | Andrews EV27     |   |
| = FLT/HT         | 8"Diam/2.75" Deep  | Andrews EV27     |   |
| = FLT/HT         | Hi-Flow/2.75" Deep | SL 200           |   |
| ) FLT Mufflers   | Hi-Flow/2.25" Deep | SE 253 (CVO)     |   |
| FLT Mufflers     | Hi-Flow/2.75" Deep | SE 200 (000)     |   |
| 100 Mufflers     | Hi-Flow/2.75" Deep | SE 253 (CVO)     |   |
| ID Mufflers      | Hi-Flow/2.75" Deep | SE 253 (CVO)     |   |
| N/A              | Hi-Flow/2.25" Deep | SE 253 (CVO)     |   |
| N/A              | Hi-Flow/2.75" Deep | SE 253 (CVO)     |   |
| = FLT/HT         | Hi-Flow/2.25" Deep | SE 253 (CVO)     |   |
|                  | Hi-Flow/2 75" Deep | SE 253 (CVO)     |   |

If your specific cam is not listed, use the chart below to determine which is the closest.

## Cam Specification Chart-Cam Specs

 Now, scroll back to the heading 'Throttle' and 'Right-Click' on the throttle-body with the injector size closest to yours.

| _ | -           |                                            |
|---|-------------|--------------------------------------------|
|   | Family      | Throttle                                   |
|   | EVO         | '01-'05 50mm Zippers (stock 4.22 Inj)      |
|   | EVO         | '01-'05 50mm Zippers (stock 4.22 Inj)      |
|   | EVO         | '01-'05 50mm Zippers (stock 4.22 Inj)      |
|   | EVO         | '01-'05 50mm Zippers (stock 4.22 Inj)      |
|   | EVO         | '01-'05 50mm Zippers (stock 4.22 Inj)      |
|   | TwinCam A&B | Stock HD TC 06-07 all, '08-up FX (25° Inj) |
|   | TwinCam A&B | Citer HD 01-05 (Stock Hizzand)             |
|   | TwinCam A&B | 01-'05 50mm Zippers (stock 4.22 Inj)       |
|   | TwinCam A&B | UT-US 50 mm Zippore (stark (122 ml))       |
|   | TwinCam A&B | '01-'05 50mm Zippers (stock 4.22 Inj)      |
|   | TwinCam A&B | Stock HD 01-05 (Stock 4 22 Ini)            |
|   |             |                                            |

Click the link below to determine which injectors you have.

Fuel Injection-How to Identify Injectors-Fuel Injector Specs

At this point you should have you list of available maps narrowed to just a few and can load the map of your choice by following the steps in the link below.

## Maps-How to Load from Database

## How to Load Database Map

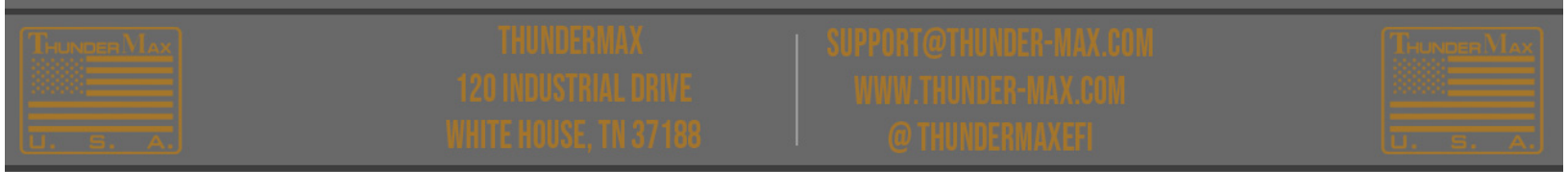